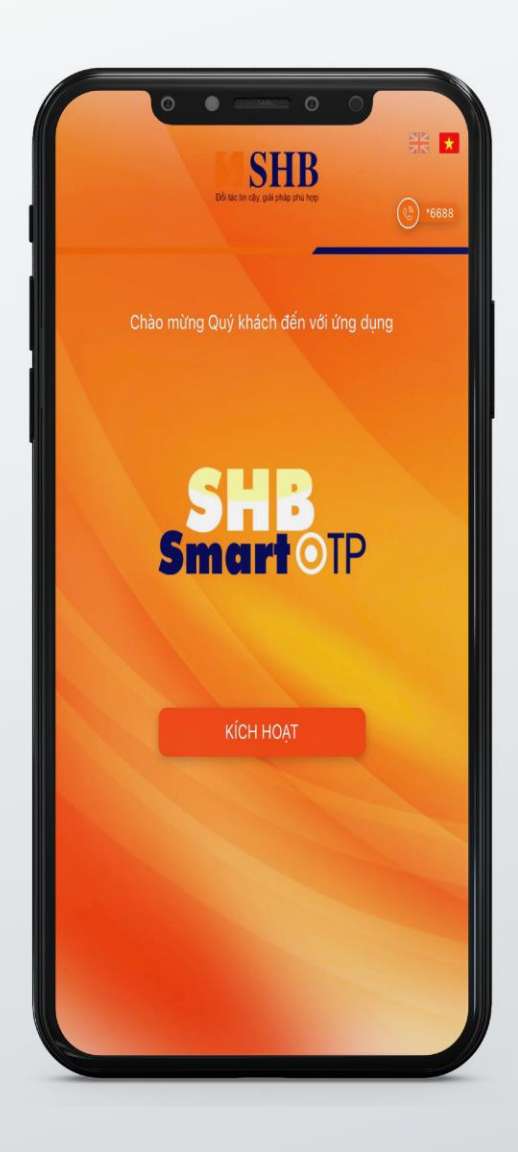

Hướng dẫn kích hoạt và sử dụng SHB SMART OTP KHDN

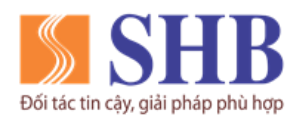

Trụ sở chính: 77 Trần Hưng Đạo, quận Hoàn Kiếm, Hà Nội

https://www.shb.com.vn

# MỤC LỤC

| 1. KÍCH HOAT SHB SMART OTP                            | 3  |
|-------------------------------------------------------|----|
| 2. ĐĂNG NHÂP SHB SMART OTP VÀ TAO MÃ XÁC THƯC         | 5  |
| 3. LÂY LẠI MẬT KHẨU SHB SMART OTP                     | 8  |
| 4. ĐỔI MẬT KHẦU SHB SMART OTP                         | 10 |
| 5. ĐỒNG BỘ SHB SMART OTP                              | 12 |
| 6. KÍCH HOAT LAI SHB SMART OTP TRÊN THIẾT BỊ HIỆN TẠI | 14 |
| 7. KÍCH HOẠT SHB SMART OTP TRÊN THIẾT BỊ MỚI          | 17 |

Liên hệ với chúng tôi qua Hotline: \*6688 (24/7) – Email: info@shb.com.vn

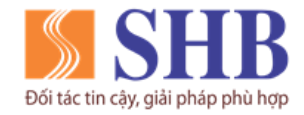

Trụ sở chính: 77 Trần Hưng Đạo, quận Hoàn Kiếm, Hà Nội

https://www.shb.com.vn

### 1. KÍCH HOẠT SHB SMART OTP

#### Bước 1:

#### Chọn Kích hoạt/ Chọn Đồng Ý

#### Bước 2:

Nhập **Tên đăng nhập và số điện thoại** đăng ký iBanking KHDN tương ứng, sau đó chọn **Thực hiện tạo mã kích hoạt**/ Chọn **Tiếp tục** 

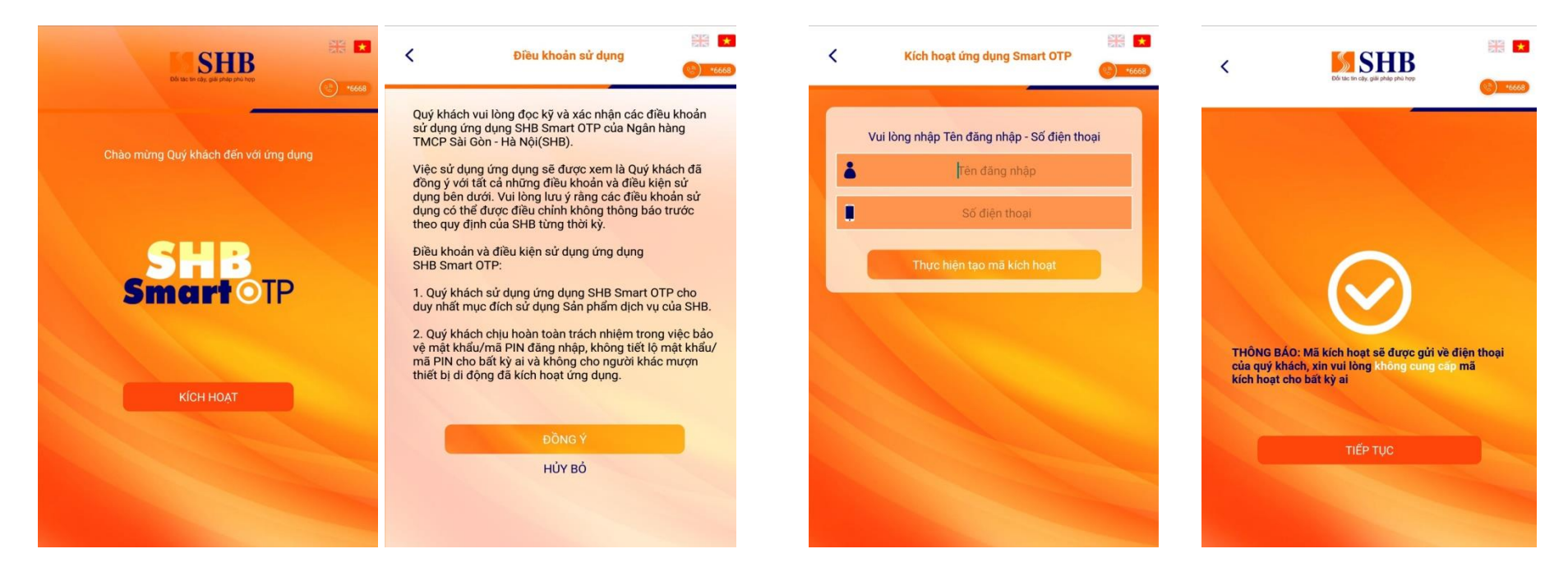

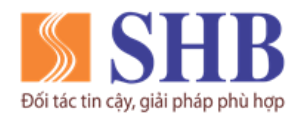

Trụ sở chính: 77 Trần Hưng Đạo, quận Hoàn Kiếm, Hà Nội

https://www.shb.com.vn

### Bước 3:

Nhập **mã kích hoạt** được gửi vào số điện thoại, chọn Đồng Ý

| <  | Nhập mã kích hoạt                                                                  |
|----|------------------------------------------------------------------------------------|
|    |                                                                                    |
|    | Quý khách vui lòng nhập mã kích hoạt<br>được gửi qua SMS                           |
|    | Đồng ý                                                                             |
| QI | uý khách cần kết nối với internet để hoàn tất quá<br>trình kích hoạt SHB Smart OTP |
|    |                                                                                    |
|    |                                                                                    |
|    |                                                                                    |
|    |                                                                                    |
|    |                                                                                    |

# Bước 4:

Cài đặt mật khẩu đăng nhập cho ứng dụng, chọn Đồng Ý *(KH tự thiết lập)* 

| < | Thiết lập mật khẩu ứng dụng SOTP 📀 🤒                                                |
|---|-------------------------------------------------------------------------------------|
|   | Quý khách vul lòng tạo mặt khẩu                                                     |
|   | Đồng ý                                                                              |
| C | luý khách cần kết nổi với internet để hoàn tất quá<br>trình kích hoạt SHB Smart OTP |
|   |                                                                                     |
|   |                                                                                     |

### Bước 5:

Kích hoạt SHB SmartOTP thành công (Chọn Tiếp tục để quay về màn hình đăng nhập)

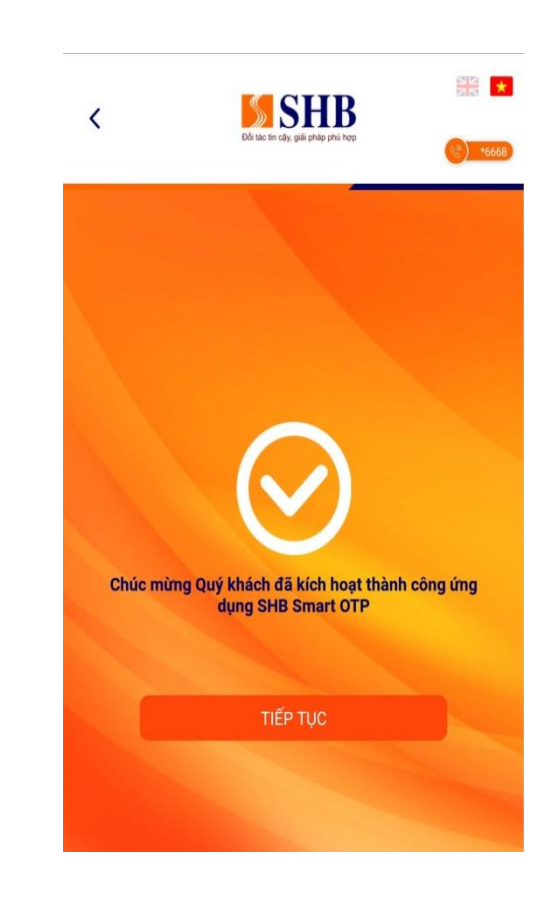

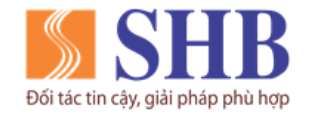

Trụ sở chính: 77 Trần Hưng Đạo, quận Hoàn Kiếm, Hà Nội

https://www.shb.com.vn

# 2. ĐĂNG NHẬP SHB SMART OTP VÀ TẠO MÃ XÁC THỰC

Khách hàng tạo mã xác thực bằng 2 cách: chọn Quét mã QR hoặc chọn Tạo mã xác thực để thực hiện tạo mã xác thực giao dịch.

#### Cách 1: Quét mã QR để tạo mã xác thực

Bước 1: Bước 2: Bước 3: Ứng dụng hiển thị mã xác thực. Nhập mật khẩu được thiết lập ở Bước 4 (Mục 1), Trỏ Camera vào mã QR trên sau đó chọn Đăng Nhập/ Chọn Quét mã QR Nhập mã này vào giao dịch trên màn hình giao dịch iBanking iBanking KHDN Online để hoàn **KHDN** Online thành giao dịch ₩ 📩 < Ouét mã OR < Tạo mã xác thực **SHB** < **SHB** Quý khách vui lòng nhập mật khẩu **XIN CHÀO** MS LE THI MAI HUONG 517570 Hết hạn sau 40 giây CÁNH BÁO: Không tiết lô mã xác thực này cho bất kỳ ai, kể cả nhân viên SHB Di chuyển Camera vào mã QR 品 Ouét mã OR ê > Tao mã xác thực > **6**0 Quản lý 1.0.1 - 3

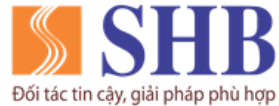

Cách 2: Tạo mã xác thực

**SHB** 

Quý khách vui lòng nhập mật khẩu

<

Bước 1:

Nhập mật khẩu được thiết lập ở Bước 4 (Mục 1), sau đó chọn Đăng Nhập/ Chọn Tạo mã xác thực

**新新** \*

Bước 2:

Nhập mã giao dịch từ iBanking KHDN Online, sau đó chọn Đồng Ý

<

>

>

Ứng dụng hiển thị **mã xác thực** Nhập mã này vào giao dịch trên iBanking KHDN Online để hoàn thành giao dịch

6

Bước 3:

**SHB** 

**XIN CHÀO** 

MS LE THI MAI HUONG

Quét mã QR

Tao mã xác thực

â

Ec. Quản lý

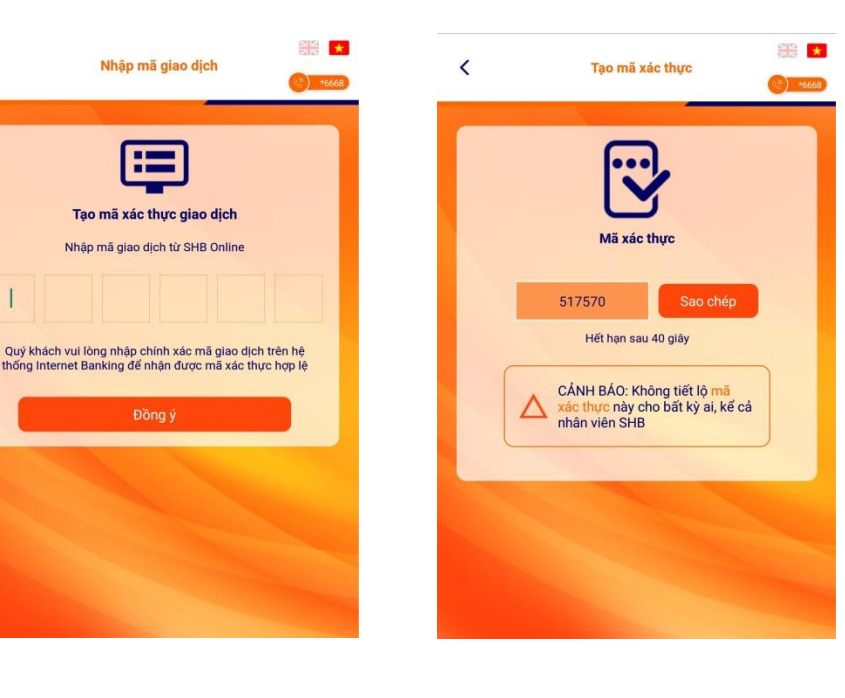

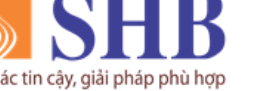

#### Ngân hàng TMCP Sài Gòn – Hà Nội (SHB)

Trụ sở chính: 77 Trần Hưng Đạo, quận Hoàn Kiếm, Hà Nội

https://www.shb.com.vn

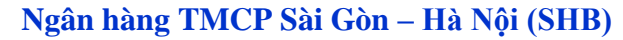

Trụ sở chính: 77 Trần Hưng Đạo, quận Hoàn Kiếm, Hà Nội

https://www.shb.com.vn

Ví dụ nhập mã giao dịch từ SHB Online vào SHB Smart OTP hoặc chọn quét mã QR tại ứng dụng SHB Smart OTP trở Camera vào mã QR trên màn hình xác thực giao dịch trên SHB online (bước 2) và nhập mã xác thực được tạo ra trên Smart OTP (bước 3) như sau:

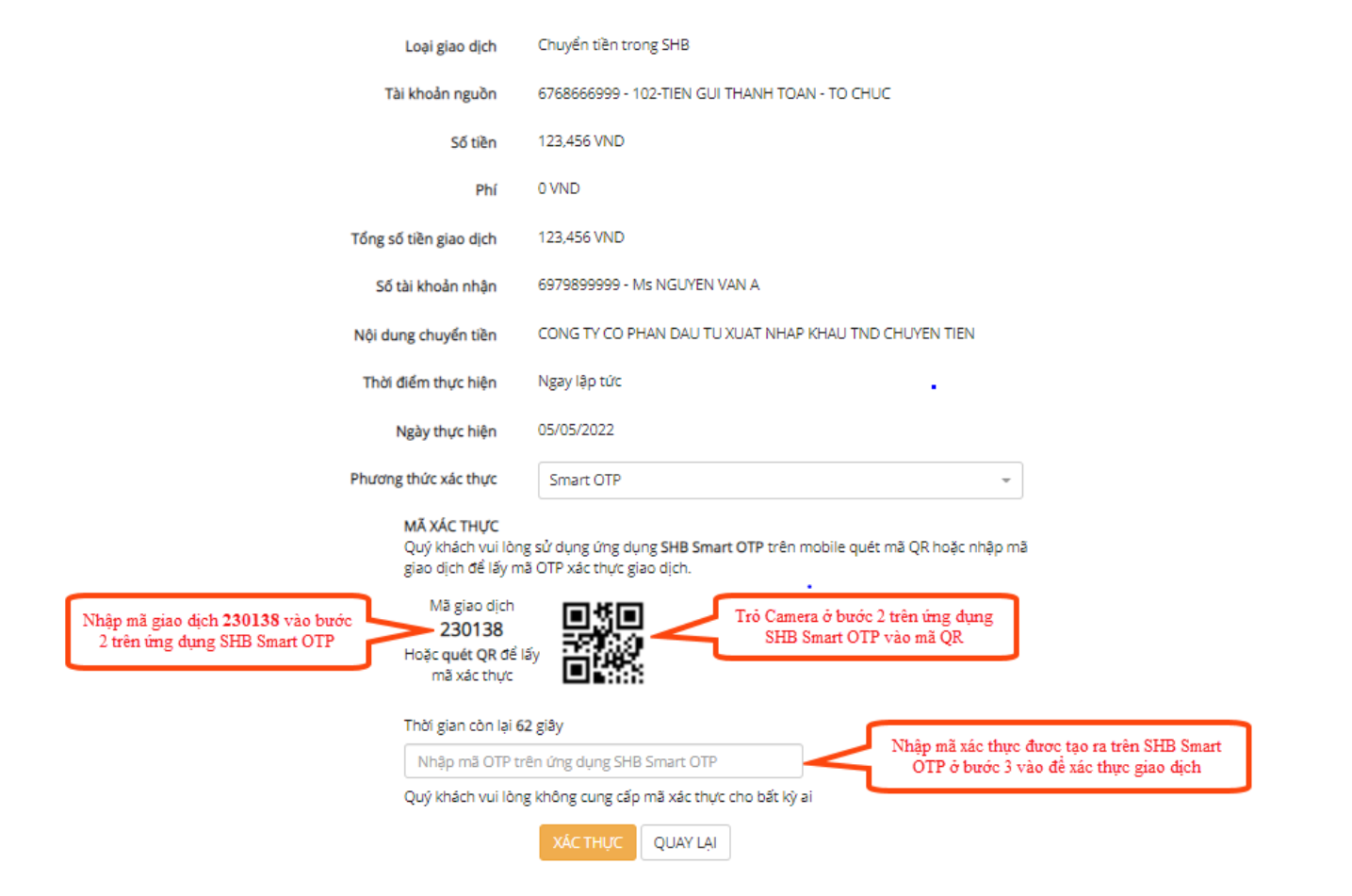

XÁC NHẬN GIAO DỊCH

Đối tác tin cậy, giải pháp phù hợp

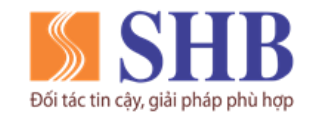

Trụ sở chính: 77 Trần Hưng Đạo, quận Hoàn Kiếm, Hà Nội

https://www.shb.com.vn

# 3. LÁY LẠI MẬT KHẨU SHB SMART OTP

Bước 1:

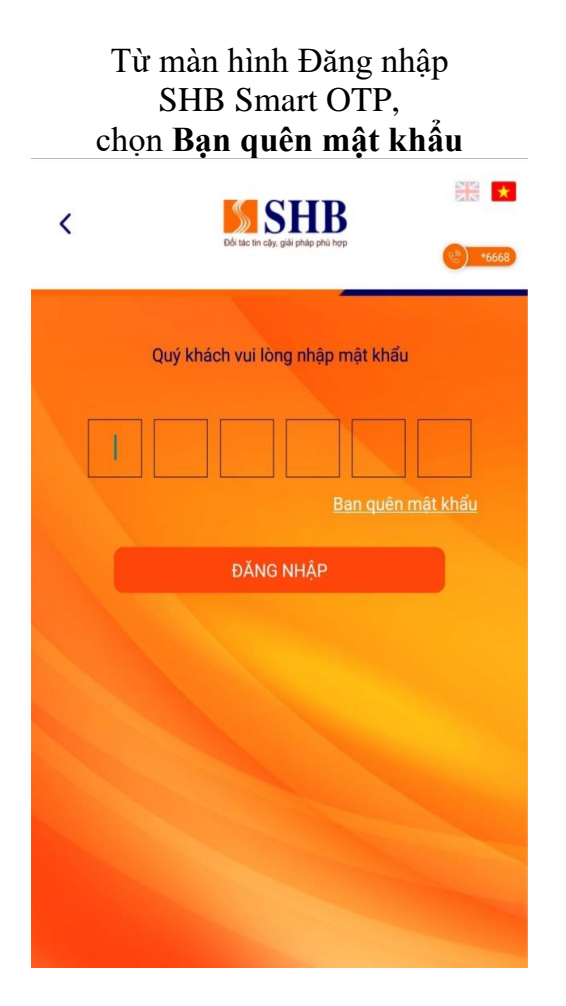

# Bước 2:

Nhập **tên đăng nhập và số điện thoại** đăng ký iBanking KHDN, chọn **Thực hiện tạo mã kích hoạt**, chọn **Tiếp tục** 

| <  | Kích hoạt lại ứng dụng Smart OTP          | *6668 | <                                 | Dố tác thị cậy, giải pháp phá hợp                                                        |                     |
|----|-------------------------------------------|-------|-----------------------------------|------------------------------------------------------------------------------------------|---------------------|
| ,  | Vui lòng nhập Tên đăng nhập - Số điện thơ | pại   |                                   |                                                                                          |                     |
| ۵. | Tên đăng nhập                             |       |                                   |                                                                                          |                     |
|    | Số điện thoại                             |       |                                   |                                                                                          |                     |
|    | Thực hiện tạo mã kích hoạt                |       |                                   | $\bigcirc$                                                                               |                     |
|    |                                           |       | THÔNG E<br>của quý l<br>kích hoạt | 3ÁO: Mã kích hoạt sẽ được gửi về<br>chách, xin vui lòng không cung cá<br>t cho bất kỳ ai | è điện tho<br>áp mã |
|    |                                           |       |                                   | TIẾP TỤC                                                                                 |                     |
|    |                                           |       |                                   |                                                                                          |                     |

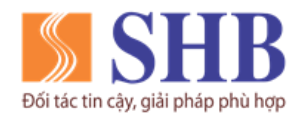

Trụ sở chính: 77 Trần Hưng Đạo, quận Hoàn Kiếm, Hà Nội

https://www.shb.com.vn

### Bước 3:

Nhập **mã kích hoạt** được gửi vào số điện thoại, chọn **Đồng Ý** 

| < | Nhập mã kích hoạt                                                                   |
|---|-------------------------------------------------------------------------------------|
|   | Quý khách vui lòng nhập mã kích hoạt<br>được gửi qua SMS                            |
|   | Quý khách cần kết nối với internet để hoàn tất quá<br>trình kích hoạt SHB Smart OTP |
|   |                                                                                     |
|   |                                                                                     |
|   |                                                                                     |
|   |                                                                                     |

### Bước 4:

Cài đặt mật khẩu đăng nhập cho ứng dụng, chọn Đồng Ý *(KH tự thiết lập)* 

| <   | Thiết lập mật khẩu ứng dụng SOTP                                                  |
|-----|-----------------------------------------------------------------------------------|
| _   |                                                                                   |
|     | Quý khách vui lòng tạo mật khẩu                                                   |
| 1   |                                                                                   |
|     | Xác thực mật khẩu                                                                 |
|     |                                                                                   |
|     | Đồng ý                                                                            |
| Quj | í khách cần kết nổi với internet để hoàn tất quá<br>trình kích hoạt SHB Smart OTP |
|     |                                                                                   |
|     |                                                                                   |
|     |                                                                                   |
|     |                                                                                   |
|     |                                                                                   |

#### Bước 5:

Kích hoạt SHB Smart OTP thành công (Chọn Tiếp tục để quay về màn hình đăng nhập)

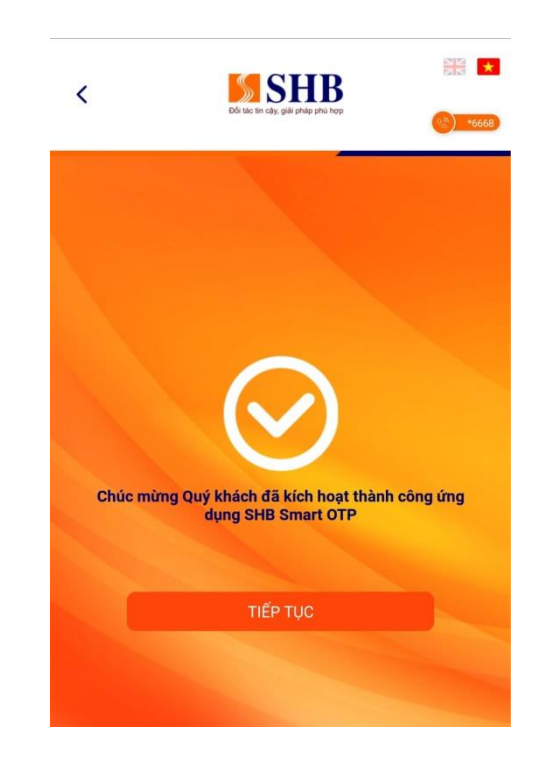

Liên hệ với chúng tôi qua Hotline: \*6688 (24/7) – Email: info@shb.com.vn

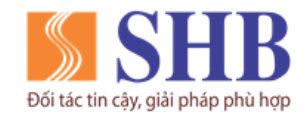

Trụ sở chính: 77 Trần Hưng Đạo, quận Hoàn Kiếm, Hà Nội https://www.shb.com.vn

# 4. ĐỔI MẬT KHẨU SHB SMART OTP

Bước 1:

#### Đăng nhập SHB SmartOTP, chọn Quản Lý

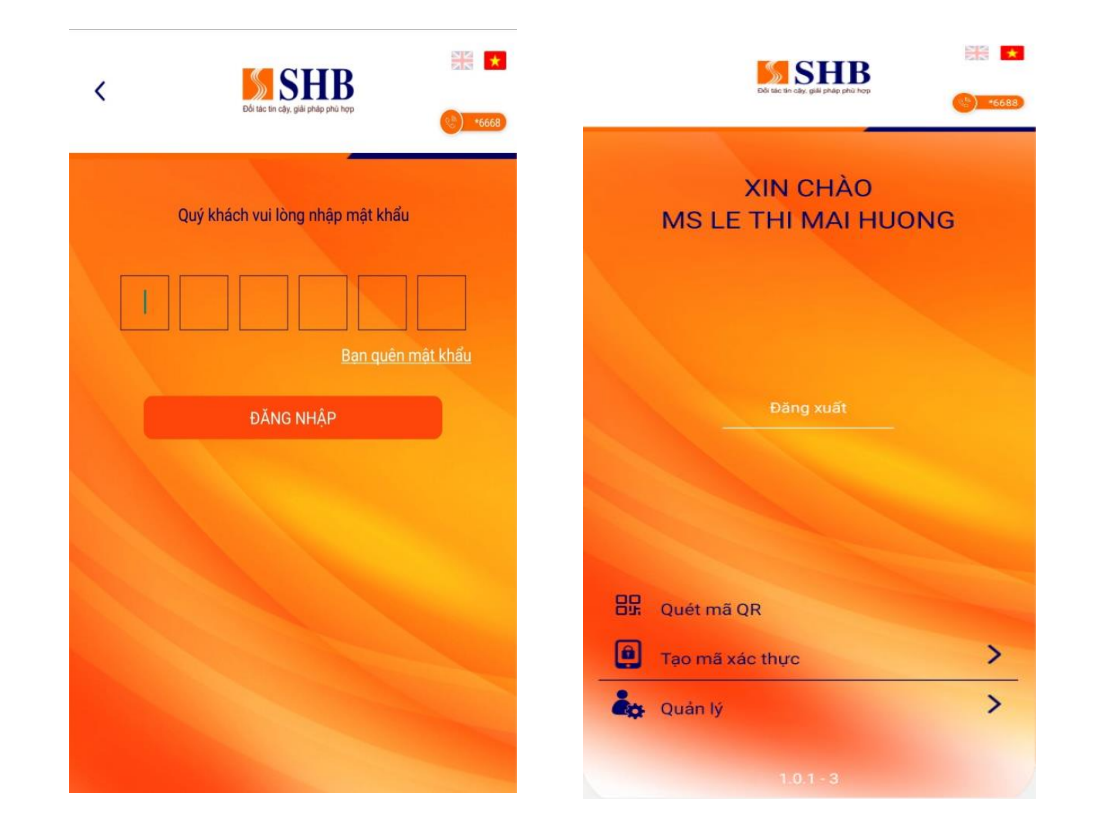

Bước 2:

Chọn Đổi mật khẩu Smart OTP

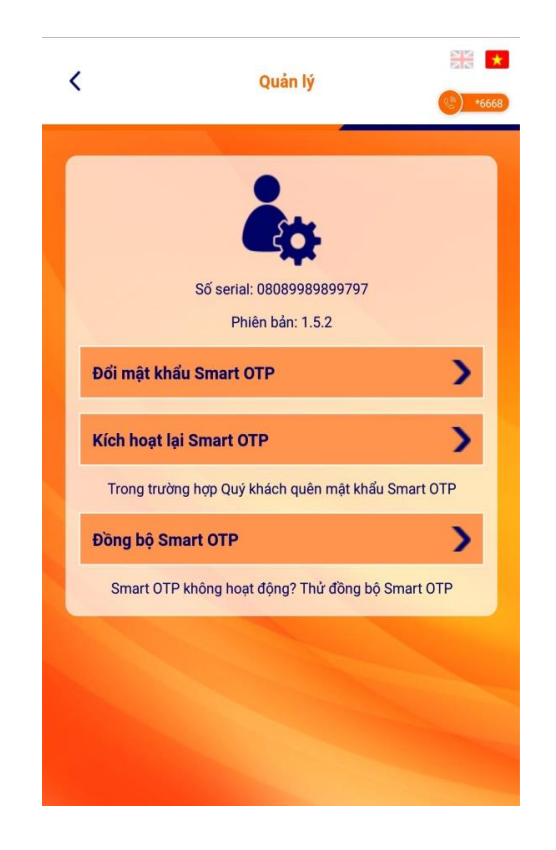

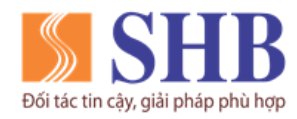

Trụ sở chính: 77 Trần Hưng Đạo, quận Hoàn Kiếm, Hà Nội

https://www.shb.com.vn

### Bước 3:

Nhập mật khẩu đăng nhập ở Bước 1, sau đó chọn **Tiếp tục** 

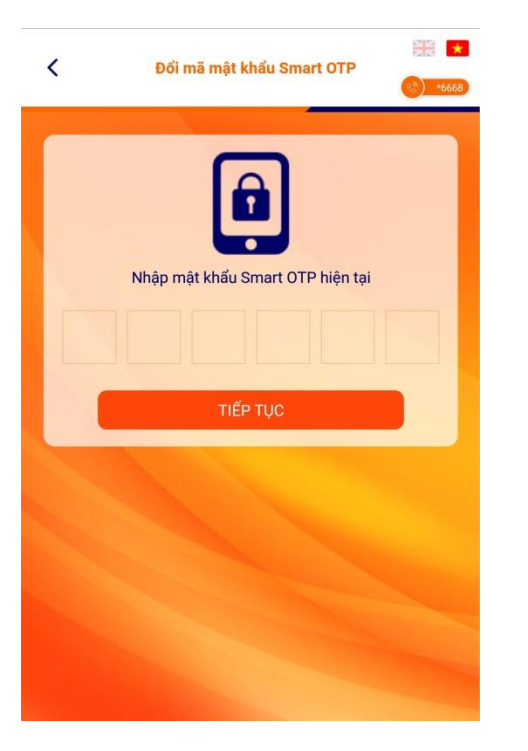

# Bước 4:

Nhập mật khẩu mới cần đổi (06 số), sau đó chọn Đồng Ý

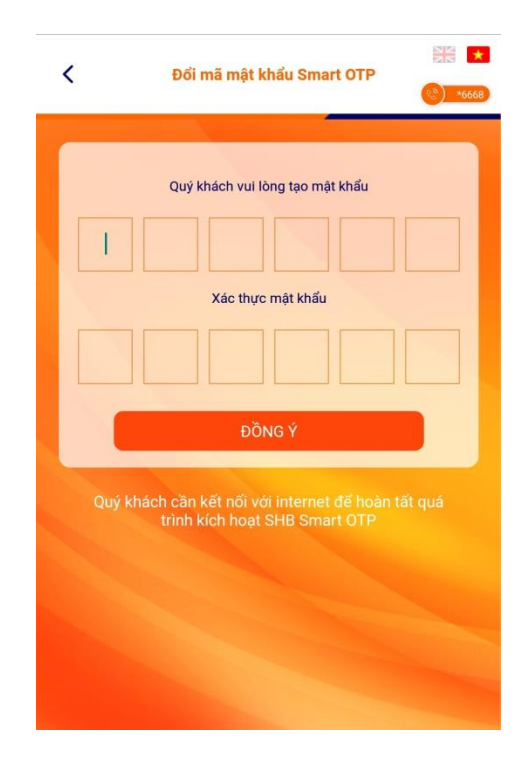

#### Bước 5:

Đổi mật khẩu Smart OTP thành công

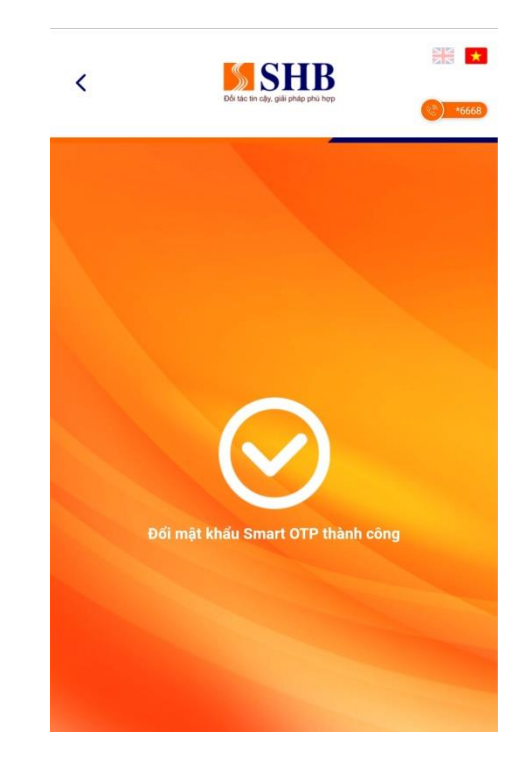

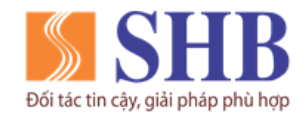

Trụ sở chính: 77 Trần Hưng Đạo, quận Hoàn Kiếm, Hà Nội https://www.shb.com.vn

### 5. ĐỒNG BỘ SHB SMART OTP

Bước 1:

#### Đăng nhập SHB Smart OTP, chọn Quản Lý

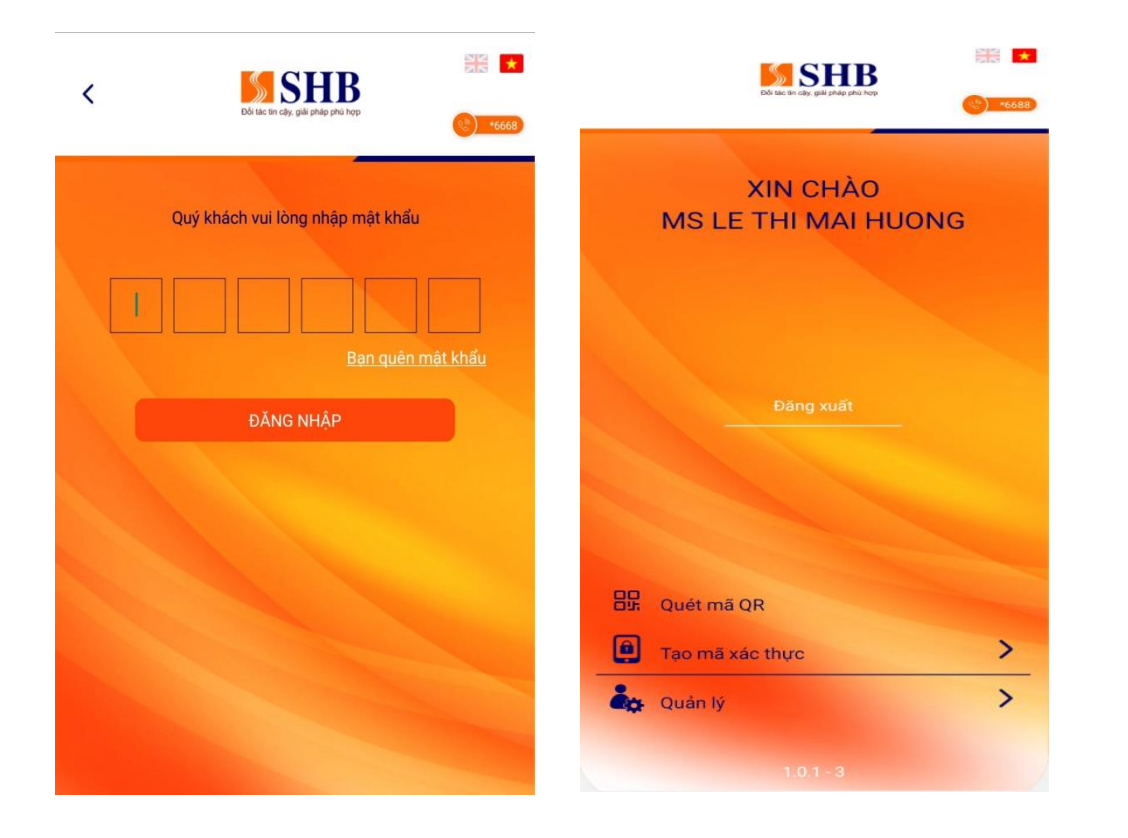

Bước 2: Chọn Đồng bộ Smart OTP

A chair has a chair of the second second

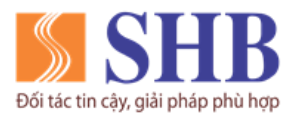

### Bước 3:

Nhập mật khẩu đăng nhập ở bước 1

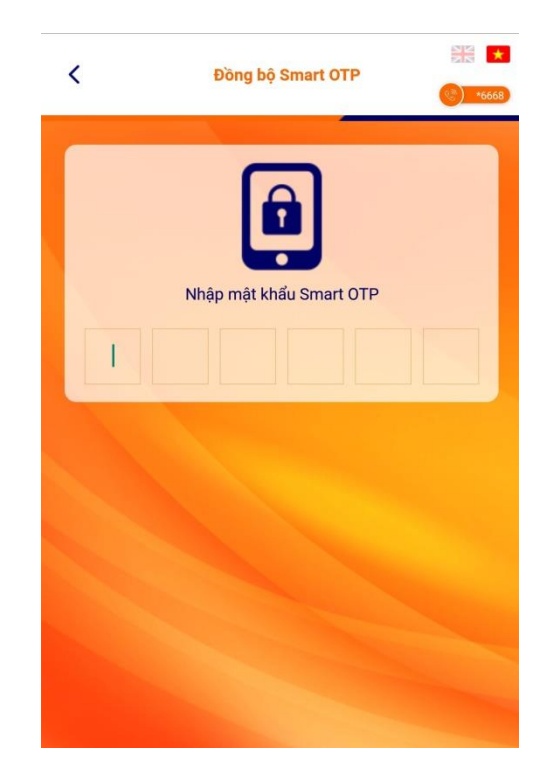

Ngân hàng TMCP Sài Gòn – Hà Nội (SHB) Trụ sở chính: 77 Trần Hưng Đạo, quận Hoàn Kiếm, Hà Nội <u>https://www.shb.com.vn</u>

### Bước 4:

Đồng bộ Smart OTP thành công

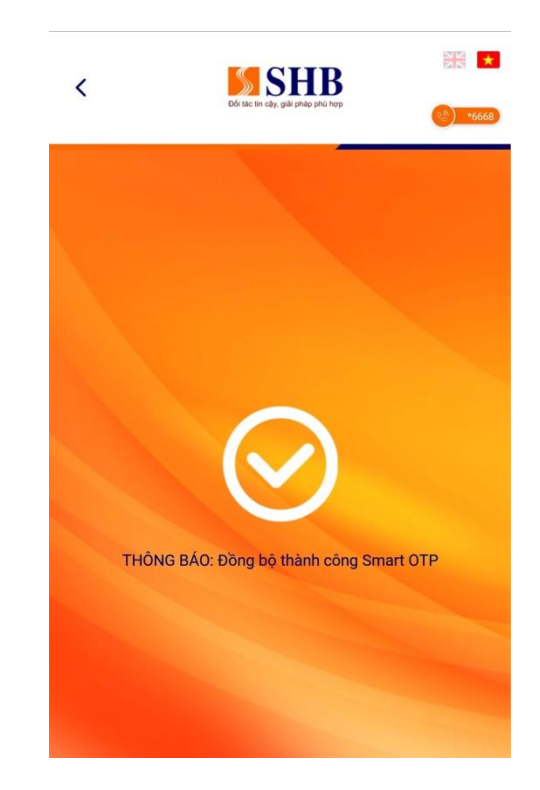

Ghi chú: Nếu SHB Smart OTP không hoạt động, hãy thử đồng bộ lại Smart OTP rồi thực hiện lại giao dịch.

Liên hệ với chúng tôi qua Hotline: \*6688 (24/7) – Email: info@shb.com.vn

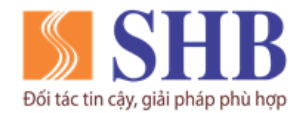

# Ngân hàng TMCP Sài Gòn – Hà Nội (SHB) Trụ sở chính: 77 Trần Hưng Đạo, quận Hoàn Kiếm, Hà Nội https://www.shb.com.vn

# 6. KÍCH HOẠT LẠI SHB SMART OTP TRÊN THIẾT BỊ HIỆN TẠI

Bước 1:

Đăng nhập SHB Smart OTP, chọn Quản Lý

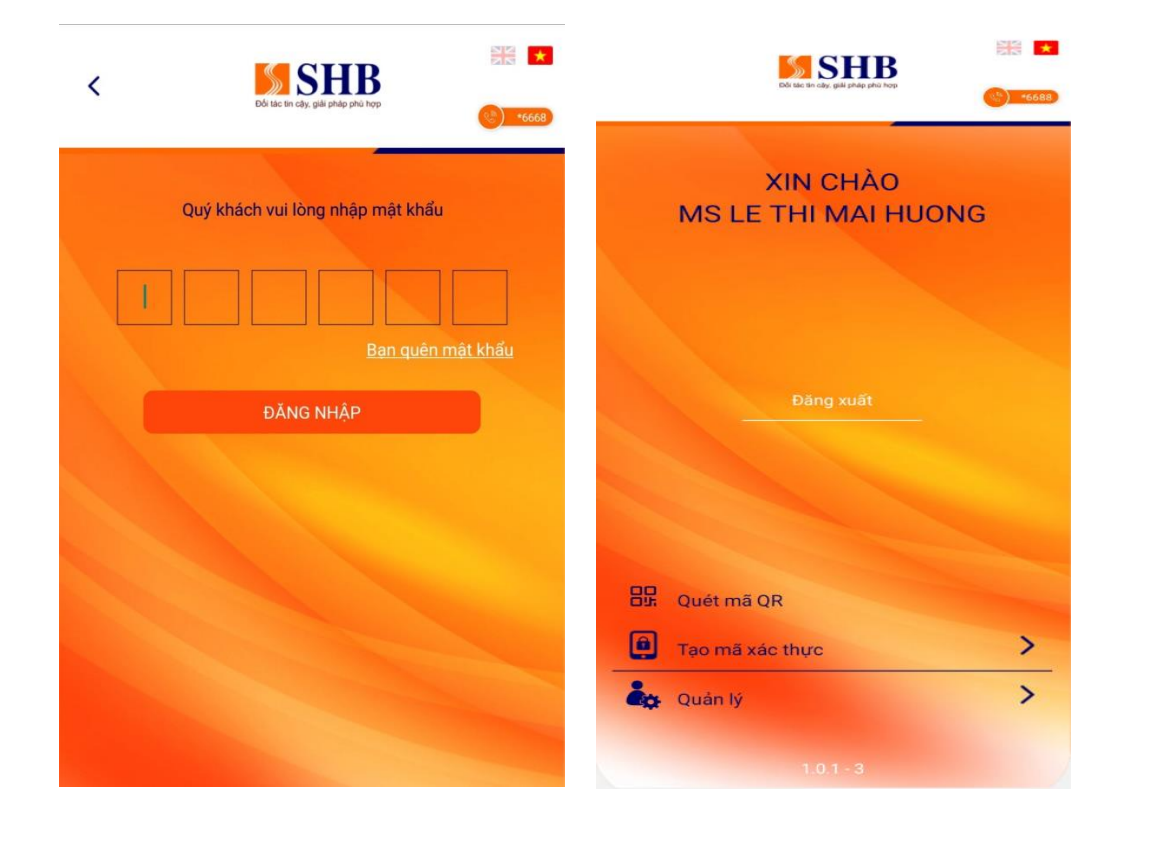

Bước 2:

Chọn Kích hoạt lại Smart OTP

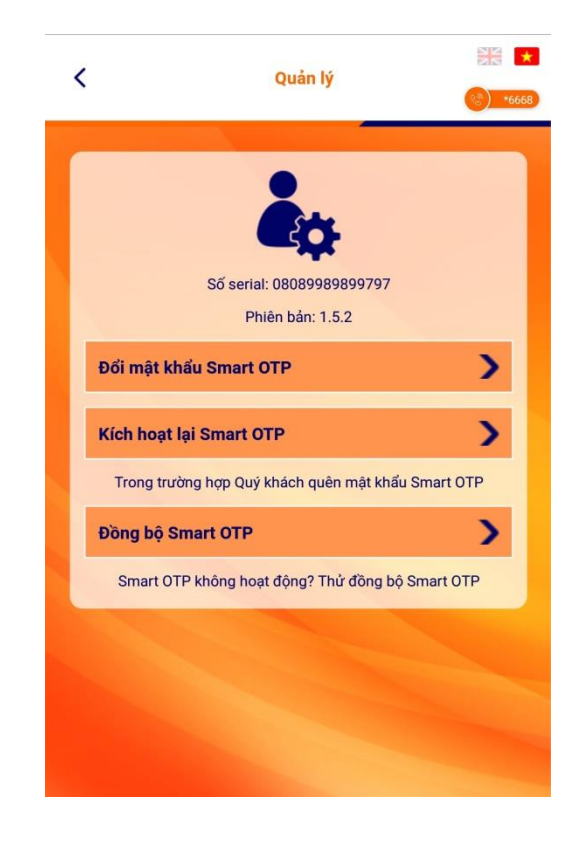

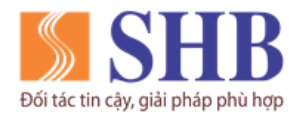

Trụ sở chính: 77 Trần Hưng Đạo, quận Hoàn Kiếm, Hà Nội

https://www.shb.com.vn

#### Bước 3:

Nhập **tên đăng nhập** và **số điện thoại** đăng ký iBanking KHDN, sau đó chọn **Thực hiện tạo mã kích hoạt**, tiếp theo chọn **Tiếp tục** 

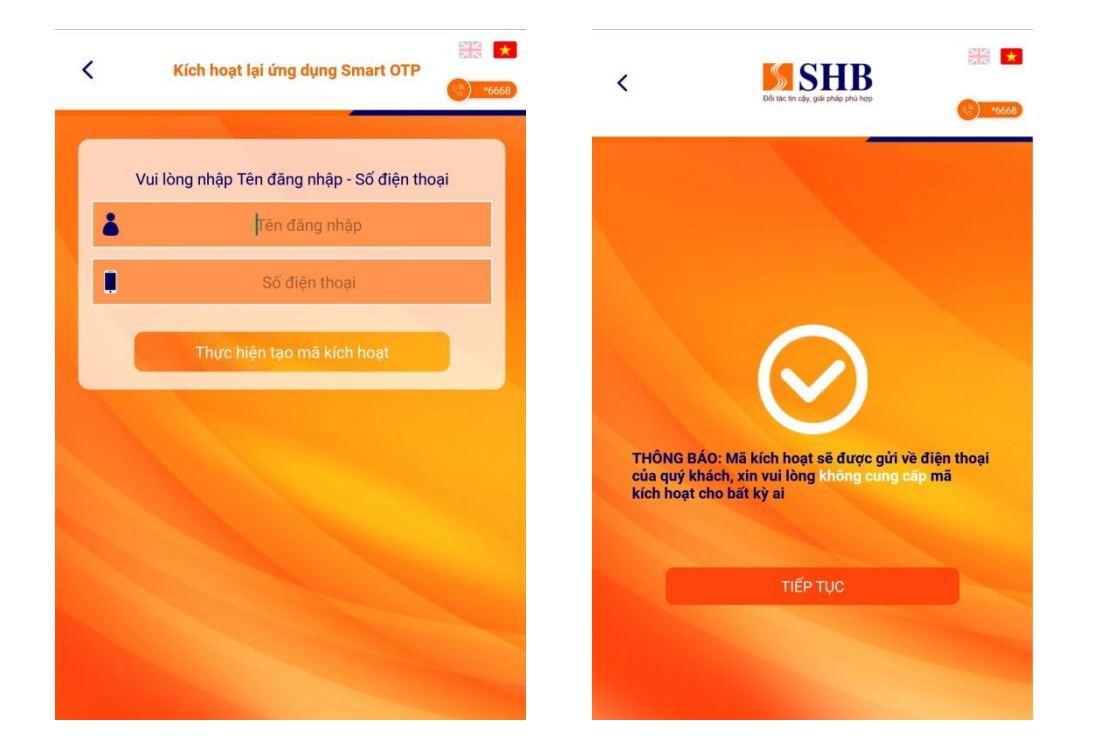

Bước 4:

Nhập **mã kích hoạt** được gửi vào số điện thoại, sau đó chọn **Đồng Ý** 

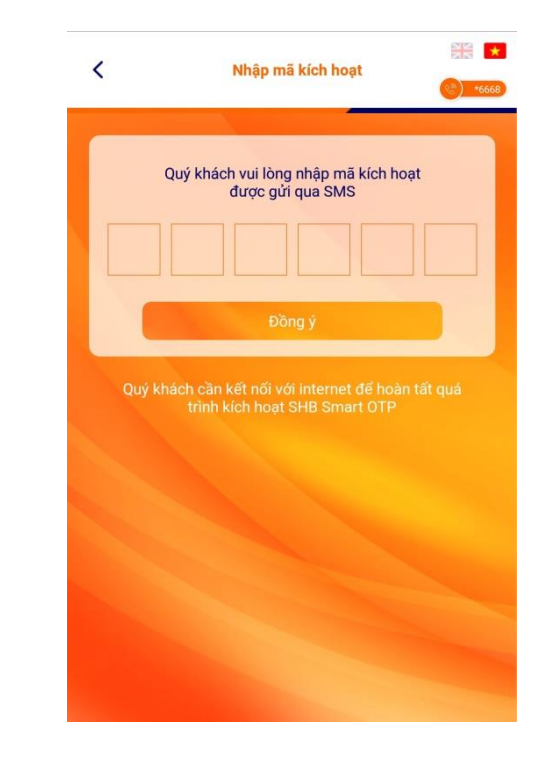

Liên hệ với chúng tôi qua Hotline: \*6688 (24/7) – Email: info@shb.com.vn

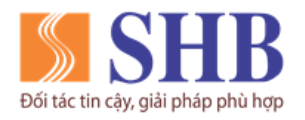

<

#### Ngân hàng TMCP Sài Gòn – Hà Nội (SHB)

Trụ sở chính: 77 Trần Hưng Đạo, quận Hoàn Kiếm, Hà Nội https://www.shb.com.vn

Bước 5: Biróc 6: Cài đặt mật khẩu đăng nhập mới cho ứng dụng, Kích hoạt Smart OTP thành công sau đó chọn Đồng Ý (KH tự thiết lập) Thiết lập mật khẩu ứng dụng SOTP SHB < Quý khách vui lòng tạo mật khẩu Xác thực mật khẩu Chúc mừng Quý khách đã kích hoạt thành công ứng dung SHB Smart OTP TIẾP TỤC

Ghi chú: Trong trường hợp Quý khách quên mật khẩu SHB Smart OTP thì có thể chọn chức năng "Kích hoạt lại Smart OTP" hoặc chức năng "Bạn quên mật khẩu" ở màn hình đăng nhập để lấy lại mật khẩu.

Liên hệ với chúng tôi qua Hotline: \*6688 (24/7) – Email: info@shb.com.vn

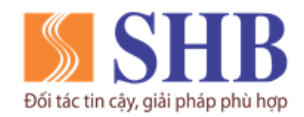

# **Ngân hàng TMCP Sài Gòn – Hà Nội (SHB)** Trụ sở chính: 77 Trần Hưng Đạo, quận Hoàn Kiếm, Hà Nội

https://www.shb.com.vn

# 7. KÍCH HOẠT SHB SMART OTP TRÊN THIẾT BỊ MỚI

Đối với KH thay đổi thiết bị sử dụng và tải, kích hoạt lại ứng dụng SHB Smart OTP trên thiết bị mới, KH cần thực hiện hủy trên thiết bị cũ trước khi kích hoạt SHB Smart OTP trên thiết bị mới theo hướng dẫn sau:

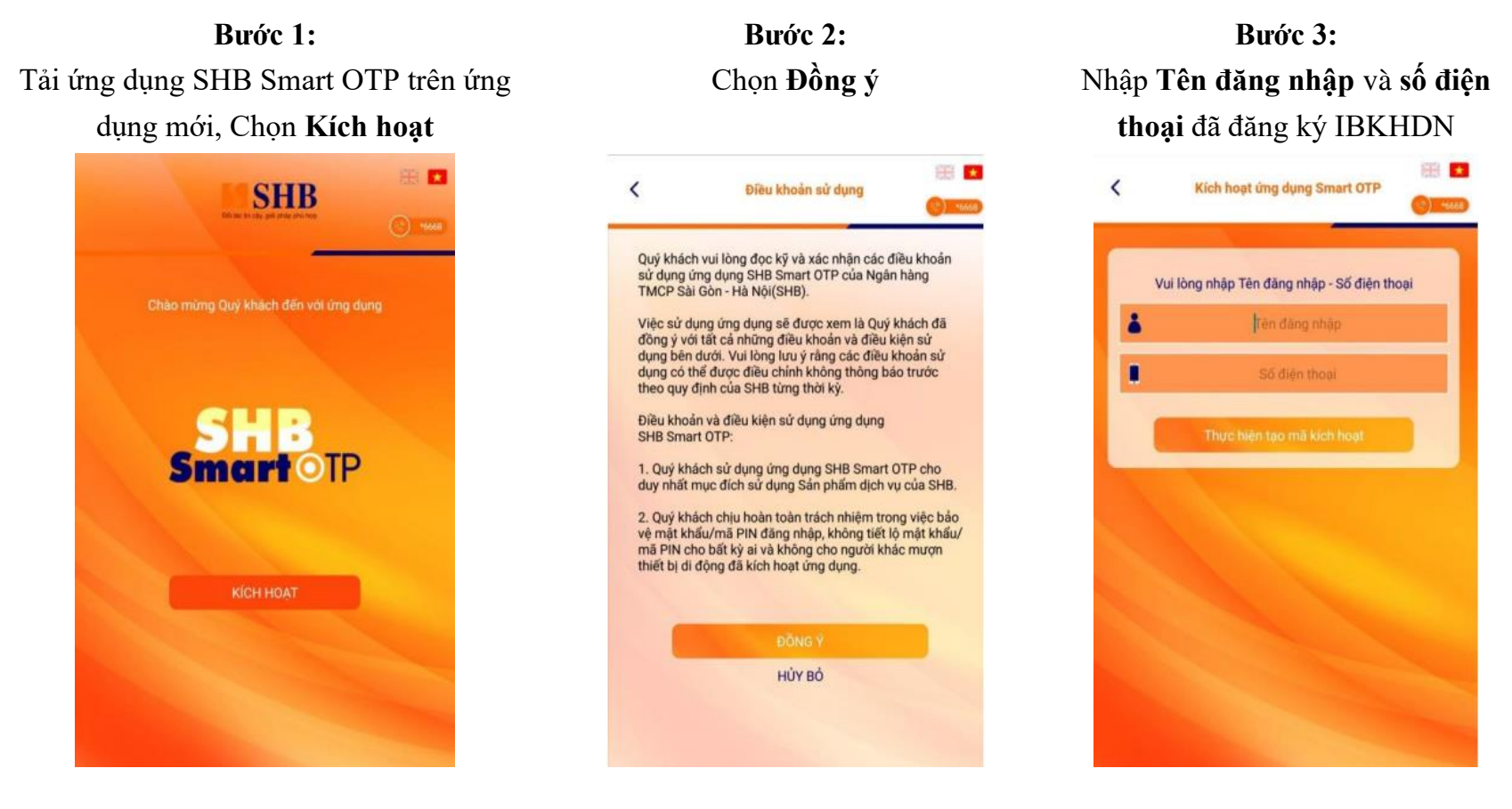

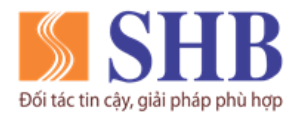

Tru sở chính: 77 Trần Hưng Đao, quân Hoàn Kiếm, Hà Nôi

https://www.shb.com.vn

# Bước 4: Hệ thống gửi cảnh báo và hướng dẫn

số điện thoại KH đã đăng ký ebank:

SHB [KHTC] CANH BAO\_SHB Smart OTP cua Quy khach dang duoc kich hoat tren thiet bi la. Neu khong phai Quy khach, vui long lien he Hotline \*6688 de duoc ho tro.

Ứng dung hiển thi hướng dẫn thực hiên \* hủy ứng dụng trên thiết bị cũ:

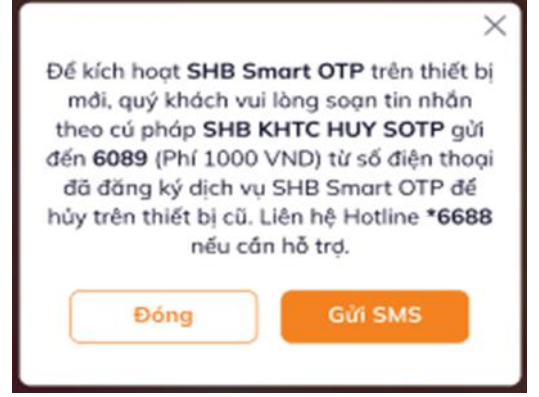

# Bước 5: Hủy kích hoạt ứng dung trên thiết bi cũ

- ✤ Hê thống gửi SMS cảnh báo tư đông tới ✤ KH chon gửi SMS trên màn hình ứng dung: Hệ thống sẽ chuyển sang màn hình soạn tin nhắn với nội dung đã soạn sẵn theo cú pháp và người nhận là 6089. KH nhấn gửi SMS. (hoặc KH chủ động gửi tin nhắn theo hướng dẫn).
  - ✤ Hê thống thông báo hủy thành công bằng tin nhắn SMS gửi tự động tới số điện thoại KH đã đăng ký ebank:

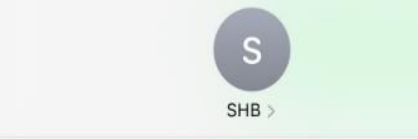

[KHTC] Quy khach da huy SHB Smart OTP thanh cong tren thiet bi hien tai. Vui long kich hoat lai tren thiet bi moi de tiep tuc su dung dich vu. Lien he Hotline \*6688 neu can ho tro.

# Biróc 6: Kích hoat ứng dung trên thiết bi mới

- ✤ KH thực hiên kích hoạt ứng dung trên thiết bị mới như mục 1 Hướng dần này.
- ✤ Hệ thống tự động gửi tin nhắn thông báo:

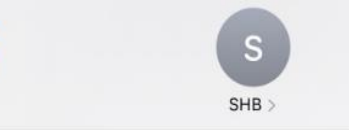

<

[KHTC] Quy khach vua kich hoat SHB Smart OTP thanh cong. Neu khong phai Quy khach thuc hien, vui long lien he Hotline \*6688 de duoc ho tro.